## Инструкция по подключению пользовательского раздела: "Справочник ЖКХ"

| Навигатор       Поиск       Узбранное       Уистория       Термины         Строительство (Есопот)       Выборка документов         Нормативно-правовые документы       Найдено: 0.         Нормативные документы       Индекс       Инмер         Формы документов       Инмер                                                                                                    | зайл Правка Вид Избранное Фильтр Документ ?         |                    |
|----------------------------------------------------------------------------------------------------|-----------------------------------------------------|--------------------|
| Навигатор       Строительство (Есопот)       У       История       Дстория       Термины       Выборка документов         Строительство (Есопот)       Image: Construction (Construction (Con |                                                     |                    |
| Строительство (Econom)  Строительство (Econom)  Нормативно-правовые документы  Нормативные документы  Формы документов                                                                                                    | 🔠 Навигатор 🚟 Поиск 🙀 Избранное 🐼 История 🕵 Термины | Выборка документов |
| Нормативно-правовые документы     Нормативные документы     Нормативные документы     Формы документов                                                                                                    | Строительство (Econom)                              |                    |
| Нормативные документы         Индекс         Индекс                                                                                                    | Нормативно-правовые документы                       | Найдено: 0.        |
| Формы документов                                                                                                    | на на на на на на на на на на на на на н            | / Индекс / Номер   |
|                                                                                                    | Формы документов                                    |                    |
|                                                                                                    |                                                     |                    |
|                                                                                                    |                                                     |                    |

После установки информационно-поисковой системы NormaCS, скопируйте папку **ЖКХ\_03\_2013** на ваш компьютер в отдельную папку.

Папка **ЖКХ\_03\_2013** расположена на поставляемом жестком диске в разделе **Пользовательские разделы**.

Далее необходимо через меню команд:

Правка -> Настройки... запустить "Мастер обслуживания"

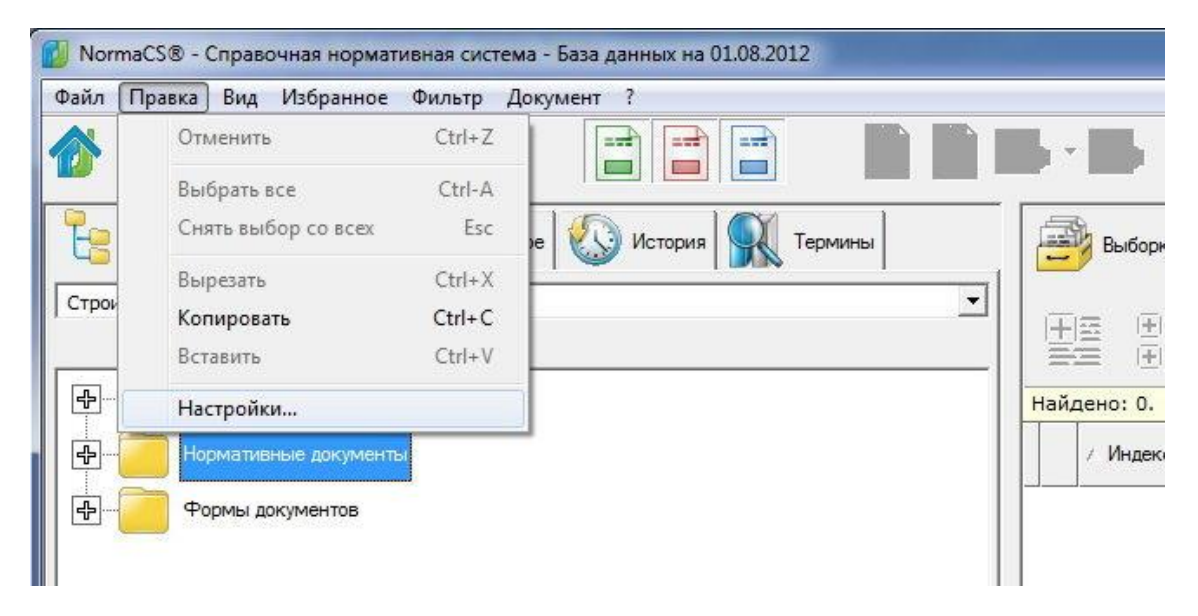

### На экране появляется окно

| Сведения<br>Предупреждения<br>Параметры поиска<br>Вид<br>Поведение при запуск<br>Интеграция | Сведения о хранишище данных NomaCS<br>Подключенные базы данных:<br>Основная от 01.08.2012, карточек: 95585, документов: 13148. |
|---------------------------------------------------------------------------------------------|----------------------------------------------------------------------------------------------------|
| Microsoft Office<br>Open Office<br>Autodesk AutoC<br>• Экспорт *.dwg<br>• • • • •           | Мастер обслуживания                                                                                                    |

Нажимаете кнопку "Мастер обслуживания"

| Дополнительные базы<br>Работа с дополнительными базами данных. |  |
|----------------------------------------------------------------|--|
| Помены                                                         |  |
| обав.<br>баз Добавление локального источника данных            |  |
| Серийства                                                      |  |
|                                                                |  |
| Обновить                                                       |  |
|                                                                |  |
|                                                                |  |
| A                                                              |  |
| Убрать                                                         |  |
|                                                                |  |

Далее кнопка "Добавить базу".

И указываете путь, куда скопирован пользовательский раздел "Справочник ЖКХ"

| Дополните<br>Работа | ельные базы<br>с лополнительными базами ланных |                |
|---------------------|------------------------------------------------|----------------|
|                     | Добавление базы                                |                |
| 8                   | Файл базы:                                     |                |
| Добавить<br>базу    |                                                | Выбрать файл б |
| ,<br>               |                                                |                |
| Свойства            |                                                |                |
|                     |                                                |                |
|                     |                                                |                |
| Обновить            | Папка текстов:                                 |                |
|                     | Папка изображений:                             |                |
|                     | Папка изменений:                               |                |
|                     |                                                |                |
|                     | Папка индексов:                                |                |
| 4                   |                                                |                |
|                     | ОК                                             | Отмена         |
| Эррать 🛄            |                                                |                |

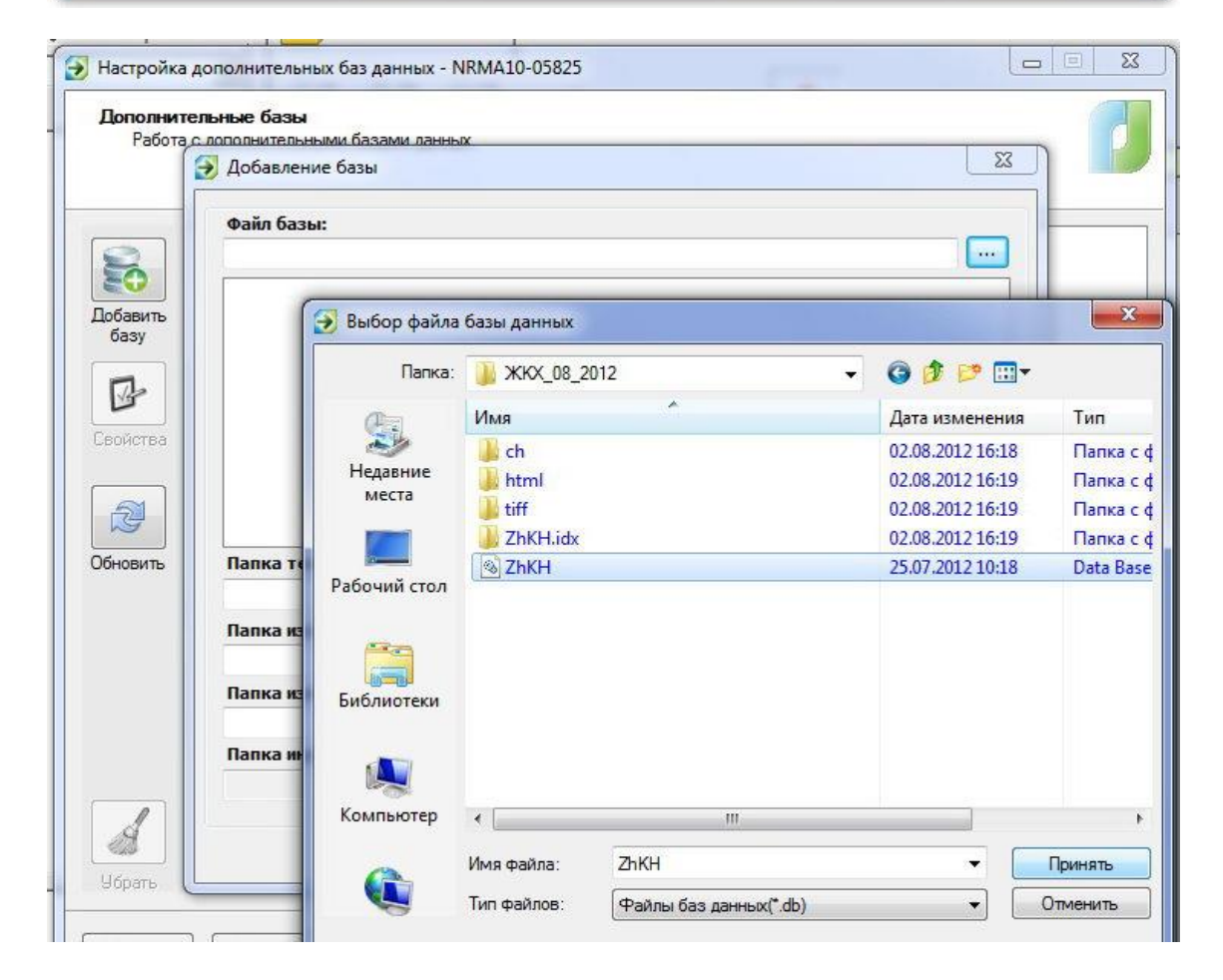

| пнительны<br>бота с допо | <b>не базы</b><br>элнительными базами данных.                                                                                                    |            |
|--------------------------|----------------------------------------------------------------------------------------------------|------------|
|                          | ) Домены                                                                                                    |            |
|                          | 🕣 Добавление базы                                                                                                    | <b>—</b> X |
| ъ                        | Файл базы:                                                                                                    |            |
|                          | D:\/KKX_08_2012\/ZhKH.db                                                                                                    |            |
|                          |                                                                                                    |            |
| Ъ                        | <ul> <li>☐ Пути</li> <li>☐ D: (ЖКХ_08_2012\ZhKH.db</li> <li>☐ Требуемая папка не указана</li> <li>☐ Требуемая папка не указана</li> <li>☐ Требуемая папка не указана</li> </ul>                                                                                                    |            |
|                          | Пути<br>D:\%KX_08_2012\ZhKH.db<br>D:\%KX_08_2012\ZhKH.db<br>Tpeбуемая папка не указана<br>Tpeбуемая папка не указана<br>Tpeбуемая папка не указана                                                                                                    | •          |
| ъ                        | Пути<br>D: \ЖКХ_08_2012\ZhKH.db<br>Tpeбуемая папка не указана<br>Tpeбуемая папка не указана<br>Tpeбуемая папка не указана<br>Тпапка текстов:<br>D: \ЖКХ_08_2012\btml                                                                                                    |            |
| Ъ                        | Пути<br>D:\%KX_08_2012\ZhKH.db<br>D:\%KX_08_2012\ZhKH.db<br>Tpeбуемая папка не указана<br>Tpeбуемая папка не указана<br>Требуемая папка не указана<br>Папка текстов:<br>D:\%KX_08_2012\html                                                                                                    | •          |
| Ъ                        | Пути         D:\%KX_08_2012\ZhKH.db           Tpeбуемая папка не указана         Tpeбуемая папка не указана           Tpeбуемая папка не указана         Tpeбуемая папка не указана           Tpeбуемая папка не указана         Tpeбуемая папка не указана           Tpeбуемая папка не указана         Tpeбуемая папка не указана           Tpeбуемая папка не указана         Tpeбуемая папка не указана           Tpeбуемая папка не указана         Tpeбуемая папка не указана           Tpeбуемая папка не указана         Tpeбуемая папка не указана           Tanka текстов:         Tpefyzema           D:\%KX_08_2012\html         Tanka изображений:           D:\%KX 08_2012\btml         Tpefyzema                                                                                                    | •          |
|                          | Пути         D:\%KX_08_2012\ZhKH.db           Пребуемая папка не указана         Требуемая папка не указана           Требуемая папка не указана         Требуемая папка не указана           Требуемая папка не указана         Требуемая папка не указана           Требуемая папка не указана         Требуемая папка не указана           Требуемая папка не указана         Требуемая папка не указана           Требуемая папка не указана         Требуемая папка не указана           Требуемая папка не указана         Требуемая папка не указана           Требуемая папка не указана         Требуемая папка не указана           Требуемая папка не указана         Требуемая папка не указана           Требуемая папка не указана         Требуемая папка не указана           Требуемая папка не указана         Требуемая папка не указана           Требуемая папка не указана         Требуемая папка не указана           Тапка изображений:         D:\%KX_08_2012\thff           Папка изменений:         Требуемая папка не указана                                                                                                    | •          |
|                          | Пути<br>D:\/ЖКХ_08_2012\ZhKH.db<br>Требуемая папка не указана<br>Требуемая папка не указана | ••••       |
|                          | Пути           D:\%KX_08_2012\ZhKH.db           Tpeбуемая папка не указана           Tpeбуемая папка не указана           Tpeбуемая папка не указана           Tpeбуемая папка не указана           D:\%KX_08_2012\html           Папка изображений:           D:\%KX_08_2012\html           Папка изображений:           D:\%KX_08_2012\html           Папка изменений:           D:\%KX_08_2012\html                                                                                                    | •••        |
|                          | Пути         D:\%KX_08_2012\ZhKH.db           Требуемая папка не указана         Требуемая папка не указана           Требуемая папка не указана         Tpeбуемая папка не указана           •         III           Папка текстов:         D:\%KX_08_2012\html           D:\%KX_08_2012\html         III           Папка изображений:         D:\%KX_08_2012\tml           Папка изображений:         D:\%KX_08_2012\tml           Папка изображений:         D:\%KX_08_2012\tml           D:\%KX_08_2012\tml         III           Папка изображений:         D:\%KX_08_2012\tml                                                                                                    | •          |

Кнопка "ОК"

## В итоге должно получиться примерно следующее:

| 🔊 Настройка дополнительных баз данных - NRMA10-05825                                                                                                    |                        |
|----------------------------------------------------------------------------------------------------|------------------------|
| <b>Дополнительные базы</b><br>Работа с дополнительными базами данных.                                                                                                    |                        |
| Добавиль       В:>ХКХХ_08_2012\2ЛКН.db от 25.07.2012         Добавиль       В:>ХКХХ_08_2012\2html         Базу       В:>ХКХХ_08_2012\2html         Свойства       D:>ХКХ<_08_2012\2html |                        |
| Обновить<br>Убрать                                                                                                    |                        |
| Помощь Настройки <<К первому экрану                                                                                                    | <Назад Далее > Закрыть |

# "Далее"...

| Закончено         | - NRMA10-05825                                                                             |           |
|-------------------|--------------------------------------------------------------------------------------------|-----------|
| Выполнени         | ие                                                                                         | P         |
|                   |                                                                                            |           |
| Время             | Сообщение                                                                                  |           |
| 16:33:41          | Подготовка рабочей области                                                                 |           |
| 41 16:33:41       | Контрольный файл: C:\ProgramData\Nanosoft\RegWizard\Licenses\NRMA1005825-2012-08-02.xparts |           |
| 16:33:41          | Обновление файла конфигурации                                                              |           |
| 16:33:41          | Добавление normacs.ru                                                                      |           |
| 16:34:07          | Добавление www.zhkh.steps.ru                                                               |           |
| <i>Q</i> 16:34:11 | Корректировка ссылок                                                                       |           |
| Q 16:34:13        | Aктивация nomacs.ru                                                                        |           |
| Q 16:34:15        | Aктивация www.zhkh.steps.ru                                                                |           |
| Q 16:34:18        | Оптимизация                                                                                |           |
| Q 16:35:27        | Сборка кеша каталогов и списков                                                            |           |
| Q 16:38:10        | Обновление рабочей области                                                                 |           |
| <i>Q</i> 16:38:10 | Закончено                                                                                  |           |
|                   |                                                                                            |           |
|                   |                                                                                            |           |
|                   |                                                                                            |           |
|                   |                                                                                            |           |
|                   |                                                                                            |           |
|                   |                                                                                            |           |
|                   |                                                                                            |           |
|                   |                                                                                            |           |
|                   |                                                                                            |           |
|                   |                                                                                            |           |
|                   |                                                                                            |           |
| Помошь            | Настройки ССК первому экрану                                                               | Закоыть   |
| <u></u> omouto    |                                                                                            | Composito |

### Пользовательский раздел подключен:

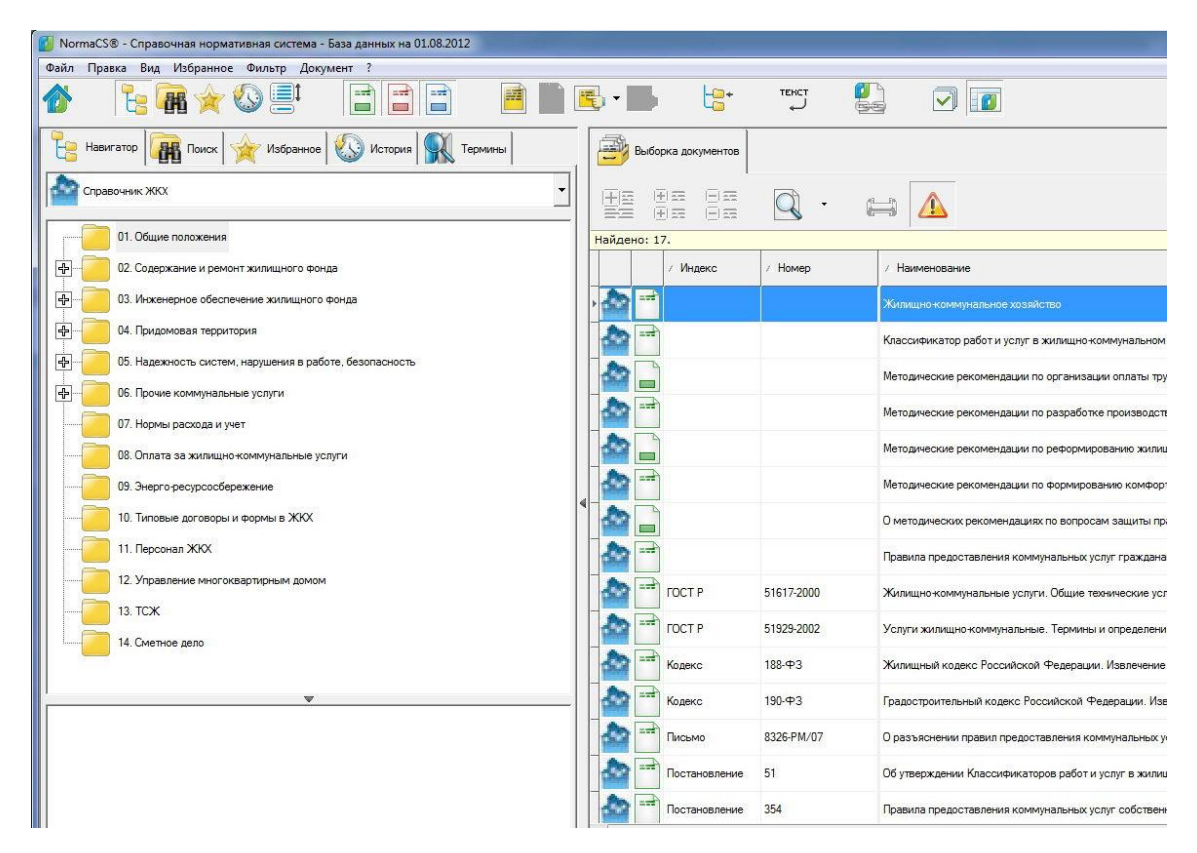

#### Контакты специалистов по технической поддержки.

Если по каким-либо причинам вам не удалось выполнить все вышеуказанные действия самостоятельно, обращайтесь за помощью в техподдержку по электронному адресу: <u>studio@steps.ru</u>

Тема: NormaCS установка пользовательского раздела.

Обязательно укажите в письме ваш серийный номер.

Желаем вам успешного использования NormaCS в решении профессиональных задач!

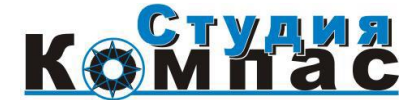